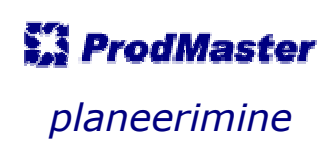

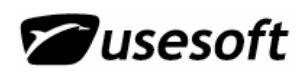

## Sisukord

| _ | BA                                                                 | ASANDMED                                                                                                    | 3                        |
|---|--------------------------------------------------------------------|----------------------------------------------------------------------------------------------------|--------------------------|
|   | 1.1<br>1.2                                                         | SÜSTEEMI PARAMEETRID                                                                                                    | 33                       |
|   | 1.3<br>1.4                                                         | MUUGITELLIMUSED<br>Ostutellimused                                                                                                    | 3<br>3                   |
|   | 1.5                                                                |                                                                                                    | 3<br>⊿                   |
|   | 1.0                                                                | 5.1 Kalender                                                                                                    | 4<br>4                   |
| 2 | PL                                                                 | ANEERIMISE ÜLDPÕHIMÕTTED                                                                                                    | 5                        |
| 3 | PL                                                                 | ANEERIMISE ALUSTAMINE                                                                                                    | 6                        |
| 4 | PL                                                                 | ANEERIMISE TEATED                                                                                                    | 7                        |
|   |                                                                    |                                                                                                    |                          |
| 5 | PL                                                                 | ANEERIMISE TULEMUSED                                                                                                    | 8                        |
| 5 | <b>PL</b><br>5.1<br>5.2                                            | ANEERIMISE TULEMUSED<br>Tootmisvajadused<br>Ostuvajadused                                                                                                    | <b>8</b><br>8<br>9       |
| 5 | PL/<br>5.1<br>5.2<br>5.3                                           | ANEERIMISE TULEMUSED<br>Tootmisvajadused<br>Ostuvajadused<br>Laotoote saadavuse ülevaade                                                                                           | 8<br>9<br>0              |
| 5 | PL/<br>5.1<br>5.2<br>5.3<br>5.3<br>5.3                             | ANEERIMISE TULEMUSED         TOOTMISVAJADUSED         OSTUVAJADUSED         LAOTOOTE SAADAVUSE ÜLEVAADE         3.1       Vajadused/saabumised         3.2       Planeerimisandmed | 8<br>9<br>0<br>2         |
| 5 | PL/<br>5.1<br>5.2<br>5.3<br><i>5.3</i><br><i>5.3</i><br><b>5.3</b> | ANEERIMISE TULEMUSED<br>Tootmisvajadused<br>Ostuvajadused                                                                                                    | 8<br>9<br>10<br>12<br>.3 |

#### MÄRKUS:

Juhend on koostatud vastavalt ProdMasteri versioonb 3.9.1 pakutavale funktsionaalsusele.

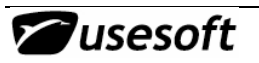

## **1 BAASANDMED**

Planeerimiseks peavad eelnevalt olema süsteemi sisestatud baasandmed. Kui osa baasandmeid on sisestamata, jääb planeerimise tulemus puudulikuks.

### 1.1 Süsteemi parameetrid

Õigeks planeerimiseks peavad kindlasti olema sisestatud järgmised süsteemi parameetrid:

- a) Ladu -> Kasuta täpset versiooni Jah/ Ei
- b) Müük -> Planeeri loodud müügitellimuste read Jah/ Ei
- c) Tootmine -> Planeeri modifikatsioonita tooteid Jah/ Ei

### 1.2 Ladu

Laomoodulis peavad olema sisse kantud kõik laotooted. Laotoodete sisestamist vaata lähemalt Laomooduli kasutusjuhendist.

NB! Laotootel peab olema märgitud toote tüüp ja planeerimise tüüp.

### 1.3 Müügitellimused

Et teada, millisel ajahetkel on vaja tootmist alustada, et klienditellimusi õigeaegselt täita, on tarvis sisestada müügitellimused. Selleks peavad eelnevalt olemas olema ka kliendiandmed. Täpsemalt *Müügi mooduli kasutusjuhendis*.

## **1.4 Ostutellimused**

Paralleelselt müügitellimustega tuleb sisestada ka ostutellimused ja ostutooted. Selleks peavad eelnevalt olema sisestatud tarnijate andmed. Ostutoodetele on oluline lisada tarneajad ja lao reservvarud, samuti ostupartiide minimaalsed, maksimaalsed ja optimaalsed suurused.

Lähemalt vaata Ostu mooduli kasutusjuhendist.

## 1.5 Tootmine

Tootmise moodulis on vajalik eelkõige määratleda kõikide toodetavate toodete struktuurid. Iga põhitoote struktuuri juurde tuleb lisada ka selle tootmise aeg päevades.

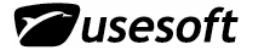

## 1.6 Põhimääratlused

#### 1.6.1 Kalender

Põhimääratlustes peab olema tehtud kalender. Planeerimise andmed tehakse just nii kaugele, kui mitme aasta jagu on süsteemis kalendrit. Et saada planeerimisest võimalikult adekvaatseid tulemusi, peaks kalendrit olema mitme aasta jagu ette tehtud.

Iseloomustamaks ressursside olemasolu ajalises mõttes, kasutatakse Kalendrit, s.o kalender tema otseses mõttes pluss ressursi olemasolu (objekti tööaeg) on ära määratud päeva tasemel (töötundidena). Kalendri põhiülesandeks on tootmise viimine ajateljele.

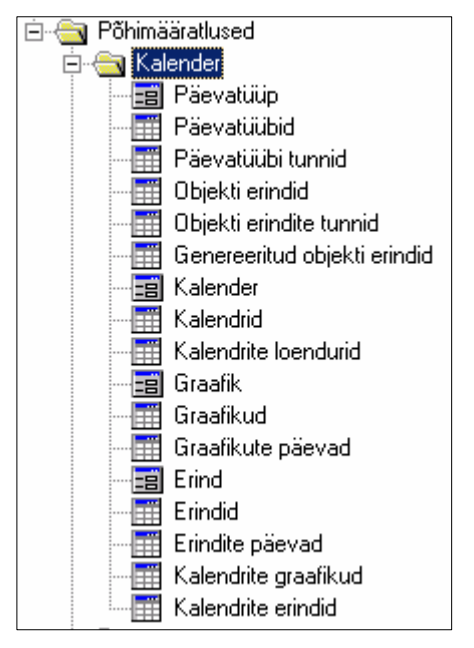

Kalendris on oluline märkida ka iga aasta riiklikud pühad ja puhkuste ajad, mil tööd ei tehta. Vaikimisi on punaseks märgitud vaid nädalavahetused.

Täpsemalt kalendri loomisest juhendis – Kuidas ja milliseid andmeid kalendrisse sisestada.

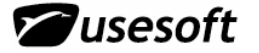

## 2 PLANEERIMISE ÜLDPÕHIMÕTTED

ProdMasteris on kõik tooted kirjeldatud eraldi. See tähendab, et ProdMasteris ei eristata lõpptooteid, pooltooteid ja komponente. Me saame määrata, et me toodame toote (lõpp- või pooltoode) või ostame toote (komponent). Iga toote kohta saame märkida planeerimise parameetrid:

- a) miinimumvaru
- b) tootmisaeg lõpp- ja pooltoodetele
- c) tarneaeg komponentidele
- d) miinimum ja maksimum partii suurus ostutootele või toodetavale tootele

Kõigepealt leitakse vastavalt tootestruktuurile kõik vajadused, mis üksteisest sõltuvad. See tähendab ProdMaster alustab lõpptootest (tootest, mida me müüme), leiab kõik pooltooted ja lõpuks komponendid.

Iga toote planeerimine algab nõudluse ja soovitud saabumise (kogus ja kuupäev) otsinguga. Lõpptoote nõudluse aluseks on kliendi tellimus ja saabumine tootmisvajaduse ja tootmistellimusega. Pooltoodete ja komponentide nõudlus luuakse tootmisvajaduste ja tootmistellimuste Pooltoodete saabumise aluseks on tootmisvajadus ja tootmistellimus. Komponentide saabumise aluseks on ostuvajadus ja ostutellimus.

Planeerimisel kasutatakse toodete summaarseid vajadusi päevade kaupa. Eeldatav päeva laosaldo arvutatakse järgmiselt:

#### Saldo päeva lõpuks = saldo päeva alguses + päeva saabumised – päeva vajadused

#### Päeva saabumised on:

- Tootmistellimused, mille vajaduse kuupäev on antud päev;
- Tootmisvajadused, mille vajaduse kuupäev on antud päev;
- Ostutellimuste read, mille kinnitatud saabumiskuupäev või selle puudumisel soovitud saabumiskuupäev on antud päev;
- Ostuvajadused, mille vajaduse kuupäev on antud päev.

#### Päeva vajadused on:

- Müügitellimuste read, mille kinnitatud saatmiskuupäev või selle puudumisel soovitud saatmiskuupäev on antud päev;
- Tootmistellimused, kus toode esineb komponendina, mille alguse kuupäev on antud päev;
- Tootmisvajadused, kus toode esineb komponendina, mille alguse kuupäev on antud päev.

Juhul kui mõnel tellimusel / vajadusel pole üldse kuupäeva antud, väljastatakse selle kohta hoiatus ja kasutatakse saabumise / vajaduse kuupäevana jooksvat päeva.

### **3 PLANEERIMISE ALUSTAMINE**

Planeerimise käivitamiseks tuleb avada menüüaknast alajaotus *Planeerimine* ning sellest aken *Käivita planeerimine*.

Avatakse dialoogiaken, milles tuleb käivitamise alustamiseks vajutada nuppu *Käivita*. Kui planeerimine soovitakse siiski katkestada, tuleb vajutada nupule *Tühista*. Planeerimist ei saa tühistada peale selle käivitamist.

| Planeerimisülesanne    |  |
|------------------------|--|
|                        |  |
|                        |  |
|                        |  |
| 0%                     |  |
| <u>Käivita</u> Tühista |  |

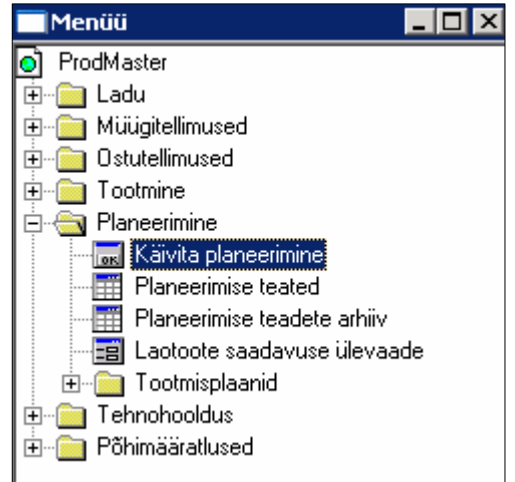

Peale käivitamist tuleb oodata planeerimise lõppemiseni. Kui peale planeerimisülesande täitmist tehakse planeerimise baasandmetes olulisi muudatusi, võib planeerimisülesande uuesti käivitada ning vanad tulemused kirjutatakse üle.

Planeerimise akna ülemisel hallil ribal näidatakse planeerimise käigus planeerimistegevuse nimetust, näiteks *Kustutan vanu tulemusi, Leian planeeritavad tooted*. Alumisel ribal loetakse tegevuse sooritamise tulemuslikkust protsentides.

Kui planeerimistegevus lõpetatakse, suletakse aken automaatselt.

Kui teine kasutaja soovib samaaegselt käivitada planeerimisülesannet, antakse talle teade, et teine kasutaja juba käivitas planeerimise.

| Warnin | e 🛛 🔀                                                  |
|--------|--------------------------------------------------------|
| ⚠      | Kasutaja TRIIN on juba käivitanud planeerimisülesande! |
|        | (ОК]                                                   |

Kui planeerimine on lõpetatud, tuleb kontrollida planeerimise teateid ja tulemusi.

## **4 PLANEERIMISE TEATED**

Planeerimise teadete aknas kuvatakse kõik planeerimise käigus leitud puudused, tehtud tegevused ning planeerimise erinevate ülesannete kestus.

Esimeste ridadena näidatakse vanade tulemuste kustutamisi. Seejärel kuvatakse read hoiatusteadetega. Hoiatusteated antakse juhul, kui ostutoodetele ei ole määratud põhitarnijaid, kui toodetavatele toodetele ei ole loodud struktuure, kui on tehtud selline müügitellimus, mille enda või vajalike komponentide ostmine langeb minevikku. Samuti teistel asjaoludel, mille puhul planeerija töö on häiritud ning kui planeerimise tulemustesse jäävad sisse lüngad. Planeerimise lõppedes arvutatakse kokku ka erinevate planeerimisülesannete osade kestused ning näidatakse tulemusi.

| Päring:             |         |                                             |            |  |
|---------------------|---------|---------------------------------------------|------------|--|
| Kuup.               | Τüüp    | Tekst                                       | Planeerija |  |
| 26.12.2006 19:14:39 | Tegevus | Kasutaja USESOFT käivitas planeerimise      |            |  |
| 26.12.2006 19:14:39 | Tegevus | Vanad planeerimisteated kustutatud          |            |  |
| 26.12.2006 19:14:39 | Tegevus | Vanad tootmisvajadused kustutatud           |            |  |
| 26.12.2006 19:14:40 | Tegevus | Vanad ostuvajadused kustutatud              |            |  |
| 26.12.2006 19:14:47 | Hoiatus | Ostutootele 000-0049 ei leitud põhitarnijat |            |  |
| 26.12.2006 19:14:47 | Hoiatus | Ostutootele 000-0054 ei leitud põhitarnijat |            |  |
| 26.12.2006 19:14:47 | Hoiatus | Ostutootele 000-0087 ei leitud põhitarnijat |            |  |

| 'äring:             |      | <b>v</b>                         |            |  |
|---------------------|------|----------------------------------|------------|--|
| Киир.               | Tüüp | Tekst                            | Planeerija |  |
| 26.12.2006 19:20:51 | Ajad | Salvesta tooted: 00:00:00        |            |  |
| 26.12.2006 19:20:51 | Ajad | Loo ajutised vajadused: 00:00:20 |            |  |
| 26.12.2006 19:20:51 | Ajad | Planeerimine: 00:05:33           |            |  |
| 26.12.2006 19:20:51 | Ajad | Leia vajadused: 00:04:49         |            |  |
| 26.12.2006 19:20:51 | Ajad | Loo vajadused: 00:00:01          |            |  |
| 26.12.2006 19:20:51 | Ajad | Loo ajutised vajadused: 00:00:03 |            |  |
| 26.12.2006 19:20:51 | Ajad | Kokku: 00:06:12                  |            |  |

## **5 PLANEERIMISE TULEMUSED**

Kui laotoote saldo päeva lõpuks on väiksem kui laokaardil näidatud miinimumvaru või selle puudumisel saldo on negatiivne, siis luuakse toodetele, mille tüüp on *Toodetud*, tootmisvajadus ja toodetele, mille tüüp on *Ostetud* või *Kulumaterjal*, ostuvajadus. Vajaduse loojaks on kasutaja nimega **PLANNER**.

### 5.1 Tootmisvajadused

Loodava tootmisvajaduse vajaduse kuupäevaks saab antud päev ja alguse kuupäev arvutatakse:

#### Alguse kuupäev = antud päev – tootestruktuuril antud tootmisaeg.

Kui selliselt arvutatud alguse kuupäev ei ole tööpäev, valitakse sellele eelnev tööpäev.

#### Vajaduse kogus leitakse järgmiselt:

- Tegelik vajadus = miinimumvaru saldo päeva lõpuks
- Kui laokaardil on antud optimaalne partii suurus, luuakse tootmisvajadus sellele kogusele. Kui tegelik vajadus on suurem, kui optimaalne partii suurus, luuakse mitu tootmisvajadust optimaalsele partii suurusele.
- Kui optimaalset partii suurust pole antud, siis:
  - Kui on antud min. partii suurus ja tegelik vajadus on sellest väiksem, luuakse tootmisvajadus min. partii suurusele
  - $_{\odot}$  Kui on antud maks. partii suurus ja tegelik vajadus on sellest suurem, luuakse mitu tootmisvajadust
- Kui ühtegi piirangut partii suurusele pole, luuakse tootmisvajadus tegelikule vajadusele.

| 'äring:     |            |           | <b>•</b> | ]              |                 |       |              |            |
|-------------|------------|-----------|----------|----------------|-----------------|-------|--------------|------------|
| Olek        | Vajad, nr. | Tootekood | Versioon | Modifikatsioon | Nimi            | Kogus | Vajad, kuup, | Klienditel |
| Fell.loodud | 4308       | WINT-1001 | 1        | ×              | karp kaanega av | 93    | 24.04.2006   |            |
| oodud       | 4309       | WINT-1001 | 1        | ×              | karp kaanega av | 86    | 09.05.2006   |            |
| _oodud      | 4310       | WINT-1001 | 1        | ×              | karp kaanega av | 201   | 06.06.2006   |            |
| Fell.loodud | 4312       | 000-0009  | 2        | 1              | K263R2/7678     | 14    | 12.02.2007   | est/ra     |

## 5.2 Ostuvajadused

Loodava ostuvajaduse vajaduse kuupäevaks saab samuti antud päev. Tellimise kuupäev arvutatakse järgmiselt:

# Tellimise kuupäev = antud päev – põhitarnijaga seotud ostutoote tarneaeg – laotoote hankeaeg

Kui selliselt arvutatud tellimise kuupäev ei ole tööpäev, valitakse sellele eelnev tööpäev.

#### Vajaduse kogus leitakse järgmiselt:

- Tegelik vajadus = miinimumvaru saldo päeva lõpuks
- Kui põhitarnijaga seotud ostutoote kaardil on antud optimaalne kogus, luuakse ostuvajadus sellele kogusele. Kui tegelik vajadus on suurem, luuakse mitu ostuvajadust optimaalsele kogusele.
- Kui optimaalset kogust pole antud, siis:
  - Kui on antud min. kogus ja tegelik vajadus on sellest väiksem, luuakse ostuvajadus min. kogusele
  - Kui on antud maks. kogus ja tegelik vajadus on sellest suurem, luuakse mitu ostuvajadust
  - Kui on antud standardkogus, luuakse ostuvajadus kogusele, mis on esimene tegelikust vajadusest suurem standardkoguse kordne aga mitte väiksem kui min. kogus
- Kui ühtegi piirangut kogusele pole, luuakse ostuvajadus tegelikule vajadusele.

| Ostuvaja   | dused        |           |                           |       |               |              |        |            |
|------------|--------------|-----------|---------------------------|-------|---------------|--------------|--------|------------|
| Päring:    |              |           | <b>•</b>                  |       |               |              |        |            |
|            |              | _         |                           |       |               |              |        |            |
| Vajad, nr. | Tarnija kood | Tootekood | Nimi                      | Kogus | Tellim. kuup. | Ostutellimus | Olek   | Vajad. k 🔺 |
| 61685      | ARR          | 201-2059  | 10k 0805 1%               | 5000  | 28.07.2006    |              | Loodud | 11.08.2    |
| 61686      | ARR          | 401-0002  | KM4270 S08                | 94    | 03.08.2006    |              | Loodud | 17.08.2    |
| 61687      |              | 401-0173  | UPD78F0818GK(A)-9ET QF    | 85    | 11.08.2006    |              | Loodud | 11.08.2    |
| 61688      | ARR          | 401-0117  | TJA1050T/N1 S08           | 5     | 17.05.2006    |              | Loodud | 31.05.2    |
| 61689      | TEV          | 602-0003  | Lightguide 1x10st str 3mm | 37    | 04.08.2006    |              | Loodud | 11.08.2    |
| 61690      | ACTE         | 511-0010  | 47µH SDR0604              | 429   | 01.05.2006    |              | Loodud | 22.05.2    |
| 61691      | ARR          | 713-0001  | 76342-306 2x6 Berg        | 83    | 11.05.2006    |              | Loodud | 25.05.2    |
| 61692      | ARR          | 713-0001  | 76342-306 2x6 Berg        | 200   | 17.05.2006    |              | Loodud | 31.05.2    |
| •          |              |           |                           |       |               |              |        | •          |

## 5.3 Laotoote saadavuse ülevaade

#### **5.3.1 Vajadused/saabumised**

Lisaks ostu- ja tootmisvajadustele on võimalik jälgida ka iga toote kohta tema vajadusi ja saadavust. Ostutoodete kohta näidatakse ostuvajadusi, ostutellimusi ning tootmisvajadusi. Lõpptoodangu kohta näidatakse müügitellimusi, tootmisvajadusi ja tootmistellimusi ning pooltoodete kohta tootmisvajadusi ja tootmistellimusi. Kui tabelis esimestel ridadel on kuupäevad tähistatud punaselt, on need minevikus toimunud sündmused ehk võlad.

|                                                                                                 | Nimi 1                                                        | : KM-                                                    | 4270 SO8                                                                      |                                                                               |                                                                                                    |                                                                                                    |                                                                                                    |  |  |  |  |  |  |  |
|-------------------------------------------------------------------------------------------------|---------------------------------------------------------------|----------------------------------------------------------|-------------------------------------------------------------------------------|-------------------------------------------------------------------------------|----------------------------------------------------------------------------------------------------|----------------------------------------------------------------------------------------------------|----------------------------------------------------------------------------------------------------|--|--|--|--|--|--|--|
|                                                                                                 |                                                               | · · · ·                                                  |                                                                               |                                                                               |                                                                                                    |                                                                                                    |                                                                                                    |  |  |  |  |  |  |  |
| Modif.: * Nimetus:                                                                              |                                                               |                                                          |                                                                               |                                                                               |                                                                                                    |                                                                                                    |                                                                                                    |  |  |  |  |  |  |  |
| Mõõtühik: pcs Kogus laos: 1 406,00 Toote tüüp: Ostetud                                          |                                                               |                                                          |                                                                               |                                                                               |                                                                                                    |                                                                                                    |                                                                                                    |  |  |  |  |  |  |  |
| Planeerija: Vaba kogus: 1 406,00                                                                |                                                               |                                                          |                                                                               |                                                                               |                                                                                                    |                                                                                                    |                                                                                                    |  |  |  |  |  |  |  |
| Kogus planeerimisel: 1 406.00 Viimane plan : 26.12.2006.19:20:47                                |                                                               |                                                          |                                                                               |                                                                               |                                                                                                    |                                                                                                    |                                                                                                    |  |  |  |  |  |  |  |
|                                                                                                 | -                                                             |                                                          |                                                                               | · · · · ·                                                                     | un: [                                                                                                    |                                                                                                    |                                                                                                    |  |  |  |  |  |  |  |
| 🔽 Näita ostuvajadusi 👘 Kasuta planeerimise aegset laosaldot                                     |                                                               |                                                          |                                                                               |                                                                               |                                                                                                    |                                                                                                    |                                                                                                    |  |  |  |  |  |  |  |
| tuvajadusi                                                                                      | 1                                                             | Rusaic                                                   | i pianeenn                                                                    | nee degeet id                                                                 |                                                                                                    |                                                                                                    |                                                                                                    |  |  |  |  |  |  |  |
| tuvajadusi                                                                                      |                                                               | Nusuu                                                    | i planeenin                                                                   |                                                                               |                                                                                                    |                                                                                                    |                                                                                                    |  |  |  |  |  |  |  |
| Planeerimisar                                                                                   | dmed )                                                        | Nusuit                                                   | plancenii                                                                     |                                                                               |                                                                                                    |                                                                                                    |                                                                                                    |  |  |  |  |  |  |  |
| ruvajadusi<br>Planeerimisar                                                                     | dmed                                                          | NUSUIC                                                   | i piùricenin                                                                  |                                                                               |                                                                                                    |                                                                                                    |                                                                                                    |  |  |  |  |  |  |  |
| Planeerimisar                                                                                   | idmed ]                                                       | nusua                                                    |                                                                               |                                                                               | Cashardaa                                                                                                    | No L. L                                                                                                    | IT -                                                                                                    |  |  |  |  |  |  |  |
| ruvajadusi<br>Planeerimisar<br>saab. tüüp                                                       | dmed  <br>  Tellimus                                          | Rida                                                     | Kinnitus                                                                      | Olek                                                                          | Saabuv kogus                                                                                                    | Vajal. kogus                                                                                                    |                                                                                                    |  |  |  |  |  |  |  |
| Planeerimisar<br>Planeerimisar<br>:aab. tüüp<br>tellimus                                        | dmed  <br>Tellimus<br>60543                                   | Rida<br>17                                               | Kinnitus<br>3                                                                 | Olek<br>Reserveeritu                                                          | Saabuv kogus<br>0                                                                                                    | Vajal. kogus<br>300                                                                                                    |                                                                                                    |  |  |  |  |  |  |  |
| Planeerimisar<br>Planeerimisar<br>aab. tüüp<br>tellimus<br>tellimus                             | dmed  <br>Tellimus<br>60543<br>60718                          | Rida<br>17<br>17                                         | Kinnitus<br>3                                                                 | Diek<br>Reserveeritt                                                          | Saabuv kogus<br>0                                                                                                    | Vajal. kogus<br>300<br>200                                                                                                    |                                                                                                    |  |  |  |  |  |  |  |
| Planeerimisar<br>eaab. tüüp<br>tellimus<br>tellimus<br>tellimus                                 | dmed<br>Tellimus<br>60543<br>60718<br>60735                   | Rida<br>17<br>17<br>17                                   | Kinnitus<br>3<br>3<br>3                                                       | Olek<br>Reserveeritt<br>Kinnitatud<br>Kinnitatud                              | Saabuv kogus<br>0<br>0<br>0                                                                                                    | Vajal. kogus<br><mark>300</mark><br>200<br>400                                                                                                    |                                                                                                    |  |  |  |  |  |  |  |
| Planeerimisar<br>saab. tüüp<br>tellimus<br>tellimus<br>tellimus<br>tellimus                     | dmed Tellimus<br>60543<br>60718<br>60735<br>60719             | Rida<br>17<br>17<br>17<br>17                             | Kinnitus<br>3<br>3<br>3<br>3<br>3                                             | Olek<br>Reserveeritu<br>Kinnitatud<br>Kinnitatud<br>Kinnitatud                | Saabuv kogus<br>0<br>0<br>0                                                                                                    | Vajal. kogus<br>300<br>200<br>400<br>200                                                                                                    |                                                                                                    |  |  |  |  |  |  |  |
| Planeerimisar<br>eaab. tüüp<br>tellimus<br>tellimus<br>tellimus<br>tellimus<br>tellimus         | dmed<br>Tellimus<br>60543<br>60718<br>60735<br>60719<br>60720 | Rida<br>17<br>17<br>17<br>17<br>17                       | Kinnitus<br>3<br>3<br>3<br>3<br>3<br>3<br>3                                   | Dlek<br>Reserveeritt<br>Kinnitatud<br>Kinnitatud<br>Kinnitatud<br>Kinnitatud  | Saabuv kogus<br>0<br>0<br>0<br>0<br>0                                                                                                    | Vajal. kogus<br>300<br>200<br>400<br>200<br>200                                                                                                    |                                                                                                    |  |  |  |  |  |  |  |
| Planeerimisar<br>saab. tüüp<br>tellimus<br>tellimus<br>tellimus<br>tellimus<br>tellimus<br>adus | dmed<br>Tellimus<br>60543<br>60718<br>60719<br>60720<br>61686 | Rida<br>17<br>17<br>17<br>17<br>17                       | Kinnitus<br>3<br>3<br>3<br>3<br>3<br>3                                        | Olek<br>Reserveeritt<br>Kinnitatud<br>Kinnitatud<br>Kinnitatud                | Saabuv kogus<br>0<br>0<br>0<br>0<br>0<br>0<br>94                                                                                           | Vajal. kogus<br>300<br>200<br>400<br>200<br>200<br>0                                                                                                    |                                                                                                    |  |  |  |  |  |  |  |
|                                                                                                 | Ko<br>Val<br>Kogus plar                                       | Kogus laos: 1<br>Vaba kogus: 1<br>Kogus planeerimisel: 1 | Kogus laos: 1 406,00<br>Vaba kogus: 1 406,00<br>Kogus planeerimisel: 1 406,00 | Kogus laos: 1 406,00<br>Vaba kogus: 1 406,00<br>Kogus planeerimisel: 1 406,00 | Kogus laos:     1 406,00     Toote ti       Vaba kogus:     1 406,00     Viimane pl       Kogus planeerimisel:     1 406,00     Viimane pl | Kogus laos:       1 406,00       Toote tüüp:       Ostetud         Vaba kogus:       1 406,00       Viimane plan.:       26.12.2006         Kogus planeerimisel:       1 406,00       Viimane plan.:       26.12.2006 | Mõõtühik: pcs Kogus laos: 1 406,00 Toote tüüp: Ostetud<br>Planeerija: Vaba kogus: 1 406,00 Kogus planeerimisel: 1 406,00 Viimane plan.: 26.12.2006 19:20:47 |  |  |  |  |  |  |  |

Iga rea lõpus näidatakse ka laosaldot, mis on jääk vajaduse teostamise kuupäeval. Selline on tulemus aga ainult juhul, kui kõikide ridade tingimused täidetakse. Kui vajadusi ei täideta õigeaegselt, on tulemuseks laosaldo puudujääk. Puudujäägi tekkimise ajahetke ja puudu olevaid koguseid näidatakse punaselt ja miinusmärgiga.

Kui klõpsata välja linnuke märkekastist *Näita ostuvajadusi*, ongi tulemuseks negatiivsed laosaldod ostuvajaduste täitmata jätmisel. Nii saab jälgida materjalivarude jätkumist ning planeerida tellimist.

| Vajal, kogus | Laosaldo | Vajad. info |  |
|--------------|----------|-------------|--|
| 300          | 1106     | PAET-0002   |  |
| 200          | 906      | PAET-0002   |  |
| 400          | 506      | PAET-0002   |  |
| 200          | 306      | PAET-0002   |  |
| 200          | 106      | PAET-0002   |  |
| 0            | 200      |             |  |
| 200          | 0        | PAET-0002   |  |

Lisaks saab välja klõpsata erinevaid ridu ükshaaval. Selleks tuleb vajutada hiire parema klahviga vastaval real ning valida menüüst tegevus Kasuta rida.

| Laotoote sa                                                                                          | iadavuse ülevaa                                                                                                    | de                                                                                               |                                                                                                    |              |                                                                                                    |                        |                                                                   |   |
|----------------------------------------------------------------------------------------------------|----------------------------------------------------------------------------------------------------|--------------------------------------------------------------------------------------------------|----------------------------------------------------------------------------------------------------|--------------|----------------------------------------------------------------------------------------------------|------------------------|-------------------------------------------------------------------|---|
| Tootekood:                                                                                           | 401-0002                                                                                                    | Nimi                                                                                             | 1: KM                                                                                                    | 4270 SO      | 8                                                                                                    |                        |                                                                   |   |
| Modif.:                                                                                              | lodif.: × Nimetus:                                                                                                    |                                                                                                  |                                                                                                    |              |                                                                                                    |                        |                                                                   |   |
| Mőőtühik:                                                                                            | pcs                                                                                                    | Kogus laos:                                                                                      | 1 406,00                                                                                                    |              | 🗸 Kasuta rida                                                                                                    |                        |                                                                   |   |
| Planeerija:                                                                                          |                                                                                                    | Vaba kogus: 🛛                                                                                    | 1 406,00                                                                                                    |              | Ostuvaiadus                                                                                                    |                        | -                                                                 |   |
|                                                                                                    | Kog                                                                                                    | gus planeerimisel: 📔                                                                             | 1 406,00                                                                                                    |              | Ostutellimus                                                                                                    |                        | 47                                                                |   |
|                                                                                                    | 🔽 Näita ostuvajao                                                                                                    | dusi 🛛                                                                                           | Kasuta                                                                                                    | a plane      | Tootmisvajadus<br>Tootmistellimus                                                                                                    |                        |                                                                   |   |
|                                                                                                    |                                                                                                    |                                                                                                  |                                                                                                    |              |                                                                                                    |                        |                                                                   |   |
| 9.1.10                                                                                               |                                                                                                    | )                                                                                                |                                                                                                    |              | Tootmistellimus - pé                                                                                                    | őhitoode,,,            |                                                                   |   |
| Vajadused/S                                                                                          | aabumised Plane                                                                                                    | erimisandmed                                                                                     |                                                                                                    |              | Tootmistellimus - pr<br>Müügitellimus                                                                                                    | őhitoode,              |                                                                   |   |
| Vajadused/S                                                                                          | aabumised Plane                                                                                                    | erimisandmed                                                                                     | 1                                                                                                    |              | Tootmistellimus - pé<br>Müügitellimus<br>Laotoode                                                                                           | őhitoode,              |                                                                   | ſ |
| Vajadused/S<br>Kuupäev                                                                               | aabumised   Planer<br> Vajad./saab. ti                                                                                                    | erimisandmed  <br>.iüp   Tellimus                                                                | Rida                                                                                                    | Kinniti      | Tootmistellimus - pé<br>Müügitellimus<br>Laotoode<br>Ostutoode                                                                              | õhitoode               | kogus [L] 🔺                                                       | 1 |
| Vajadused/S<br>Kuupäev<br>23.05.200                                                                  | aabumised Planer<br>Vajad./saab. ti<br>36 Tootmistellimu:                                                                                                    | erimisandmed  <br>iüp Tellimus<br>s 60543                                                        | Rida                                                                                                    | Kinniti      | Tootmistellimus - på<br>Müügitellimus<br>Laotoode<br>Ostutoode<br>Põhitarnija                                                               | õhitoode               | kogus L_▲<br>300                                                  | I |
| Vajadused/S<br>Kuupäev<br>23.05.200<br>25.05.200                                                     | aabumised Plane<br>Vajad./saab. ti<br>36 Tootmistellimu:<br>36 Tootmistellimu:                                                                                     | erimisandmed  <br>iiüp Tellimus<br>s 60543<br>s 60718                                            | Rida<br>3 17<br>3 17                                                                                                    | Kinniti      | Tootmistellimus - pé<br>Müügitellimus<br>Laotoode<br>Ostutoode<br>Põhitarnija<br>Liikumised peale pla                                       | ähitoode               | kogus L▲<br>300<br>200                                            | I |
| Vajadused/S<br>Kuupäev<br>23.05.200<br>25.05.200<br>31.05.200                                        | aabumised Plane<br>Vajad./saab. ti<br>36 Tootmistellimu:<br>36 Tootmistellimu:<br>36 Tootmistellimu:                                                               | erimisandmed  <br>iiüp Tellimus<br>s 60543<br>s 60718<br>s 60735                                 | Rida<br>3 17<br>3 17<br>5 17                                                                                                    | Kinniti<br>  | Tootmistellimus - pé<br>Müügitellimus<br>Laotoode<br>Ostutoode<br>Põhitarnija<br>Liikumised peale pla                                       | ähitoode<br>aneerimist | <pre><cogus 200="" 300="" 400<="" l="" pre="" ▲=""></cogus></pre> | 1 |
| Vajadused/S<br>Kuupäev<br>23.05.200<br>25.05.200<br>31.05.200<br>22.06.200                           | aabumised Plane<br>Vajad./saab. ti<br>D6 Tootmistellimu:<br>D6 Tootmistellimu:<br>D6 Tootmistellimu:<br>D6 Tootmistellimu:                                         | erimisandmed  <br>iiip Tellimus<br>s 60543<br>s 60718<br>s 60735<br>s 60719                      | Rida           3         17           3         17           5         17           6         17           7         17           8         17                                               | Kinniti<br>- | Tootmistellimus - på<br>Müügitellimus<br>Laotoode<br>Ostutoode<br>Põhitarnija<br>Liikumised peale pla<br>Tabel Excelisse                    | ähitoode<br>aneerimist | kogus L<br>300<br>200<br>400<br>200                               | 1 |
| Vajadused/S<br>Kuupäev<br>23.05.200<br>25.05.200<br>31.05.200<br>22.06.200<br>06.07.200              | aabumised Plane<br>Vajad./saab. ti<br>D6 Tootmistellimu:<br>D6 Tootmistellimu:<br>D6 Tootmistellimu:<br>D6 Tootmistellimu:<br>D6 Tootmistellimu:                   | erimisandmed<br>iüp Tellimus<br>s 60543<br>s 60718<br>s 60735<br>s 60719<br>s 60720              | Rida           3         17           3         17           5         17           9         17           9         17           9         17           9         17           9         17 | Kinnit<br>   | Tootmistellimus - på<br>Müügitellimus<br>Laotoode<br>Ostutoode<br>Põhitarnija<br>Liikumised peale pla<br>Tabel Excelisse<br>Lähtesta veerud | ähitoode<br>aneerimist | cogus L ▲ 300 200 400 200 200                                     | Ī |
| Vajadused/S<br>Kuupäev<br>23.05.200<br>25.05.200<br>31.05.200<br>22.06.200<br>06.07.200<br>17.08.200 | aabumised Plane<br>Vajad./saab. ti<br>Of Tootmistellimu:<br>Of Tootmistellimu:<br>Of Tootmistellimu:<br>Of Tootmistellimu:<br>Of Tootmistellimu:<br>Of Ostuvajadus | erimisandmed  <br>iiiip Tellimus<br>s 60543<br>s 60718<br>s 60719<br>s 60720<br>s 60720<br>61686 | Rida           3         17           3         17           5         17           9         17           9         17           9         17           9         17           9         17 | Kinnit<br>   | Tootmistellimus - på<br>Müügitellimus<br>Laotoode<br>Ostutoode<br>Põhitarnija<br>Liikumised peale pla<br>Tabel Excelisse<br>Lähtesta veerud | ähitoode<br>aneerimist | cogus L ▲ 300 200 400 200 200 0                                   | 1 |

Rida, mida ei kasutata, muudetakse halliks ning sellelt eemaldatakse laosaldo summa. Sarnaselt võib välja klõpsata ja jälle tagasi klõpsata mitmeid ridu. Samuti võib *Ctrl* klahvi kasutades selekteerida korraga mitu rida ning neid saab korraga välja ja tagasi vajutada. Kui peale ridade valimisi klõpsatakse akna ülaosal kastis *Näita ostuvajadusi* linnuke sisse või välja, kustutatakse eelnevad ridade sätted ning kõiki ridu arvestatakse taas. Ridu saab kasutamiseks valida või välja jätta nii ostuvajadusi kasutades kui mitte kasutades. Nii saab mugavalt valida vajaliku info ning võrrelda tootega toimuvaid sündmusi.

Kui laosaldo on peale planeerimist muutunud, tuleb õigete kuupäevade ja saldode nägemiseks vajutada sisse linnuke *Kasuta planeerimise aegset laosaldot.* Koguse muutumisest annab märku tingimus, et vaba kogus ja kogus planeerimisel on erinevad.

#### 5.3.2 Planeerimisandmed

Toote saadavuse ülevaate akna teisel lehel on näha selle toote planeerimisel kasutatud andmete kogum.

Sellele lehele koondatakse kokku informatsioon tootestruktuurist, laokaardilt ning ostutoote kaardilt. Siin andmeid muuta ei saa.

| 🗱 Laotoote s | aadavuse üle | vaade                                                            | _ 🗆 × |
|--------------|--------------|------------------------------------------------------------------|-------|
| Tootekood:   | 401-0002     | Nimi 1: KM4270 S08                                               |       |
| Modif.:      | ×            | Nimetus:                                                         |       |
| Mõõtühik:    | pcs          | Kogus laos: 1 406,00 Toote tüüp: Ostetud                         |       |
| Planeerija:  |              | Vaba kogus: 1 406,00                                             |       |
|              |              | Kogus planeerimisel: 1 406,00 Viimane plan.: 26.12.2006 19:20:47 |       |
|              | 🔽 Näita ostu | vajadusi 🔲 Kasuta planeerimise aegset laosaldot                  |       |
|              |              | N                                                                |       |
| Vajadused/   | Saabumised P | laneerimisandmed                                                 |       |
| Miinimumv    | aru:         | Põhitamija: ABR                                                  |       |
| Min. partii  | suurus:      | Ostuühik: pcs                                                    |       |
| Maks, parl   | tii suurus:  | Teisenduskoef.: 1                                                |       |
| Stand. par   | tii suurus:  | Min. kogus:                                                      |       |
| Opt. partii  | suurus:      | Maks. kogus:                                                     |       |
| Hankeaeg     | μ            | Standardkogus:                                                   |       |
| Tootmisae    | g: 0         | Opt. kogus:                                                      |       |
|              | Päe          | va/Partii Tameaeg: 14                                            |       |

## 6 TOOTMISPLAAN

# 6.1 Tootmisplaan – päevad (planeerimise tüüp A – laosaldode põhine planeerimine)

Selles aknas on näha kõikide toodete ja pooltoodete tootmisvajadused ja tootmistellimused päevade lõikes

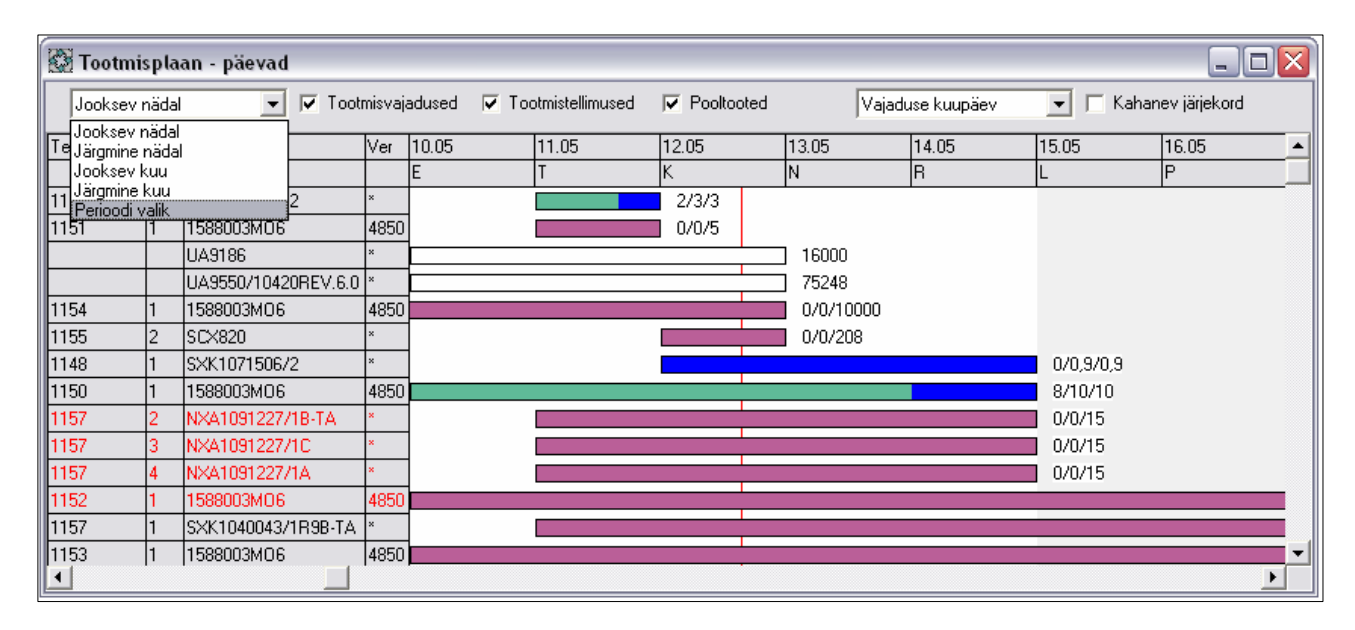

Akna ülaosas on rippmenüü, millest saab valida perioodi. Vaikimisi valikud on *Jooksev nädal, Järgmine nädal, Jooksev kuu* ning *Järgmine kuu.* Samuti saab ise vabalt valida ajavahemiku. Selleks tuleb valida rippmenüüst *Perioodi valik* ja sisestada alguse ja lõpukuupäevad

avanevasse kalendriaknasse. Tänane päev on tähistatud läbiva püstise punase joonega. Kui tootmistellimust kujutav riba ei jää aknasse näha, ilmub märge tähistamaks suunda, kus see tellimus ajaliselt asub.

Akna esimeste veergude kohal saab hiire parema klahvi alt valida vajalikke veerge.

Aknas esitatava info saab sorteerida tootekoodi, oleku, vajaduse kuupäeva või tellimuse numbri järgi. Lisaks klõpsatav linnuke muudab järjestuse kahanevaks.

|   | Tootekood     |   | Ver 10.05     |
|---|---------------|---|---------------|
|   |               |   | Vajad. nr.    |
|   | SXK1071506/2  | ~ | Tellimuse nr. |
| : | 1588003MO6    | ~ | Osa           |
|   | UA9186        |   | Nimi          |
|   | UA9550/10420F |   | Tooterühm 1   |
|   | 1588003MO6    |   | Tooterühm 2   |
|   | SC×820        |   | Tooteliin     |
|   | SXK1071506/2  |   | Planeerija    |

Vajadusel saab vaadata ka ainult tootmistellimusi või -vajadusi

ning välja saab lülitada pooltoodete tellimused ja vajadused. Aknas on näidatud tootmisvajadused läbi ajatelje valgete ribadena. Loodud tootmistellimused on tumepunased, reserveeritud tootmistellimused on sinised ja tootmistellimused, milles on tooted valmis ja lattu võetud, on rohelised. Riba algus tähistab tootmise alustamise kuupäeva, riba lõpp tootmise lõpu kuupäeva. Iga riba lõpus on kirjutatud arvud: esimene teatab, mitu toodet on valmis ja lattu antud, teine näitab, mitme toote jaoks on komponendid reserveeritud ja kolmas näitab, mitut toodet selles tellimuses on vaja toota.

Tootmisvajadusel on ainult üks arv: vajalik kogus.

Vajadusel võib muuta tootmisvajaduste ja tootmistellimuste algus- ja lõppkuupäevi lohistades vastavat riba pikemaks või lühemaks vajalikus suunas. Kui lohistamise tulemus salvestada, toimub vastav muutus ka tellimuse aknas. Korraldus Taasta asukoht tühistab kuupäevade muutmise.

Lülitades välja pooltoodete näitamise linnukese, näidatakse aknas vaid tootmistellimusi, mille osa number on 1 ehk varjatakse alamtellimused.

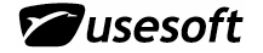

Iga tootmisvajaduse riba pealt on võimalik hiire parema klahviga liikuda konkreetsele tootmisvajadusele ning samalaadsel ka tootmistellimustele. Pooltooteid sisaldavate tellimuste puhul saab valida hiire parema klahvi alt ka korralduse osad. Sel puhul avaneb lisaaken, milles esitatakse selle tootmistellimuse pooltoodete tellimusi osade kaupa.

# 6.2 Tootmisplaan – nädalad (planeerimise tüüp B – käsitsi planeerimine)

Selles aknas on näha vaid need laotooted, millele on seatud planeerimistüüp B – käsitsiplaneerimine. Neil toodetel näidatakse nende vajaduse kogusummat, mis arvutatakse kõikide müügitellimuste pealt. Vajaduse saab aga kasutaja ise käsitsi arvestada nädala tootmise kogused. Iga toote jaoks on näidatud ka tema viimase vajaduse kuupäev, st. igal tootel on oma periood. Aknas on näha toodete lõikes nende võlg, vajadus, laosaldo, ning vajadus nädalas. Selle info annab ProdMaster.

| ¢ | Tootmisplaan - | nädalad | 1      |             |          |         |        |        |        |        | _ 0    |   |
|---|----------------|---------|--------|-------------|----------|---------|--------|--------|--------|--------|--------|---|
|   | Arvuta         |         |        |             |          |         |        |        |        |        |        |   |
|   | Tootekood      | Võlg    | Vajad. | Viim. kuup. | Laosaldo | Nädalas | 4/2003 | 5/2003 | 6/2003 | 7/2003 | 8/2003 | ~ |
|   | Kokku:         | 747     | 10942  | 24.12.2003  | 861      | 1548    | 868    | 1075   | 758    | 602    | 91     |   |
|   | 2405REA_R08Z05 | 0       | 221    | 22.04.2003  | 18       | 16      |        | 40     |        |        |        |   |
|   | 2405RTK_R12Z05 | 0       | 1      |             | 0        | 1       |        |        |        |        |        | _ |
|   | 2405RVK_R04Z05 | 0       | 309    | 18.04.2003  | 78       | 24      |        |        | 60     | 56     | l      |   |
|   | 2406FTP_R09F05 | 208     | 404    | 24.01.2003  | 153      | 404     | 190    | 150    | 150    | 150    | 15     |   |
|   | 2406FTP_R09Z01 | 3       | 30     | 27.01.2003  | 31       | 30      |        |        |        |        |        |   |
|   | 2406FVP_R07F05 | 42      | 50     | 24.01.2003  | 83       | 50      | 25     | 25     | 25     | 25     | 2      |   |
|   | 2406FVP_R07Z01 | 0       | 12     | 24.01.2003  | 9        | 12      |        |        |        |        |        |   |
|   | 2406GAA_R10Z01 | 0       | 71     | 27.01.2003  | 18       | 71      | 41     |        |        |        |        |   |
|   | 2406GCA_R06Z01 | 0       | 1      |             | 6        | 1       |        |        |        |        |        |   |
|   | 2406GEA_R05Z01 | 0       | 15     | 24.09.2003  | 9        | 1       |        |        |        |        | ſ      | - |
|   |                |         |        |             |          |         |        |        |        |        | >      |   |

Kasutaja ülesanne on jagada koguvajadus ära nädalatele. Kui sisestada toote vajadused vaid mõneks nädalaks ning jätta kogu vajadus katmata, arvutatakse automaatselt ülejäänud nädalate jaoks kogused, kui vajutada nuppu *Arvuta*. Tulemusi võib korduvalt korrigeerida ning uuesti arvutada.

| C | Tootmisplaan - | nädalao                                                                  |         |             |          |         |        |        |        |        |        | JX |  |  |  |
|---|----------------|--------------------------------------------------------------------------|---------|-------------|----------|---------|--------|--------|--------|--------|--------|----|--|--|--|
|   | Arvuta         |                                                                          |         |             |          |         |        |        |        |        |        |    |  |  |  |
|   |                |                                                                          |         |             |          |         |        |        |        |        |        | _  |  |  |  |
|   | Tootekood      | Võlg                                                                     | Vajad.  | Viim. kuup. | Laosaldo | Nädalas | 4/2003 | 5/2003 | 6/2003 | 7/2003 | 8/2003 | ^  |  |  |  |
|   | Kokku:         | 747                                                                      | 10942   | 24.12.2003  | 861      | 1548    | 868    | 1055   | 758    | 616    | 91     |    |  |  |  |
|   | 2405MCC_R04Z01 | 0                                                                        | 93      | 18.08.2003  | 7        | 4       |        |        |        |        | 2      |    |  |  |  |
|   | 2405REA_R0     | firm                                                                     |         |             |          | 16      |        | 20     |        | 14     |        |    |  |  |  |
|   | 2405RTK_R1     | 2405RTK_R1 0 1<br>2405RVK_R0 Kas tekitame uue tootmisplaani2 78 24 60 56 |         |             |          |         |        |        |        |        |        |    |  |  |  |
|   | 2405RVK_R0     |                                                                          |         |             |          |         |        |        |        |        |        |    |  |  |  |
|   | 2406FTP_R0     |                                                                          |         |             | 53       | 404     | 190    | 150    | 150    | 150    | 15     |    |  |  |  |
|   | 2406FTP_R0     | V.                                                                       |         |             | 31       | 30      |        |        |        |        |        |    |  |  |  |
|   | 2406FVP_R0     | 2406FVP_R0                                                               |         |             |          |         |        | 25     | 25     | 25     | 2      |    |  |  |  |
|   | 2406FVP_R0     | <u></u>                                                                  | <u></u> | <u>14</u> 0 | 9        | 12      |        |        |        |        |        |    |  |  |  |
|   | 2406GAA_R10201 |                                                                          |         | 27.01.2003  | 18       | 71      | 41     |        |        |        |        |    |  |  |  |
|   | 2406GCA_R06Z01 | 0                                                                        | 1       |             | 6        | 1       |        |        |        |        |        |    |  |  |  |
|   | <              |                                                                          |         |             |          |         | 1      |        |        |        |        | _  |  |  |  |
|   |                |                                                                          |         |             |          |         |        |        |        |        |        |    |  |  |  |
|   |                |                                                                          |         |             |          |         |        |        |        |        |        |    |  |  |  |

🖉 usesoft

Kui kõikide toodete kogused on sisestatud, tuleb salvestada andmed (F12). Seepeale käivitatakse planeerija, mis kustutab vanad tootmisvajadused ning loob uued nende asemele.

# 6.3 Üks- ühene planeerimine (planeerimise tüüp C – müügitellimuse põhine planeerimine)

Planeerimine toimub vastava märkega laotootele, millest loodud müügitoode on avatud müügitellimuse real. Kui müügitellimuse reale ei viita tootmistellimust, siis luuakse uus tootmisvajadus viitega müügitellimuse reale. Selliste vajaduste koguseid ei summeerita planeerimise käigus.

### 6.4 Tootmisplaan – nädalad - detailne

Detailses tootmisplaani aknas on näha iga toote kohta mitu rida infot. Koondkokkuvõte on esitatud ülemistel ridadel ja seejärel detailne tootekohane info. Ka selles aknas saab tootmisplaani käsitsi koostada.

Tootmisplaanide näitamist alustatakse alates jooksvast nädalast. Jälgida saab summaarset infot müügitellimuste kohta nädalate kaupa ja vajadusel ise tootmisplaani koostada. Sisestatud ja salvestatud plaani järgi koostab programm vastavad tootmisvajadused. Kui nende põhjal on juba loodud ka tootmistellimused, siis need on siin järgmisel real näha.

| 🖉 Tootmisplaan - | nädalad | - detailr | ne          |         |          |         |         |         |         |         |         |         | _       |     |
|------------------|---------|-----------|-------------|---------|----------|---------|---------|---------|---------|---------|---------|---------|---------|-----|
| Päring:          |         |           | •           | Arvu    | ıta      |         |         |         |         |         |         |         |         |     |
| Tootekood        | Võlg    | Vajad.    | Viim. kuup. |         | Laosaldo | Nädalas | 20/2004 | 21/2004 | 22/2004 | 23/2004 | 24/2004 | 25/2004 | 26/2004 | 2 🔨 |
| Kokku:           | 36752   | 552484    | 28.06.2005  | Müügit. |          | 18807   | 14367   | 20227   | 17905   | 14584   | 20151   | 12762   | 12351   |     |
|                  |         | 671050    | 27.06.2005  | Plaan   |          |         | 44608   | 21049   | 19894   | 19525   | 20402   | 20989   | 20292   |     |
|                  | 17433   |           | 11.06.2004  | T.Tell. |          |         | 42      | 276     | 24      | 30      | 30      |         |         |     |
| 7378             |         |           |             | Saldo   | 6945     |         | 17909   | 19007   | 21020   | 25991   | 26272   | 34499   | 42440   |     |
| 2415RVK_R04Z05   | 144     | 204       | 16.07.2004  | Müügit. |          | 21      | 30      | 48      | 30      | 12      | 25      |         |         |     |
|                  |         | 120       | 05.07.2004  | Plaan   |          |         |         |         |         |         |         | 30      | 30      |     |
|                  | 149     |           | 11.06.2004  | T.Tell. |          |         | 42      | 36      | - 24    | 30      | - 30    |         |         |     |
| 0                |         |           |             | Saldo   | 0        |         | 17      | 5       | -1      | 17      | 22      | 52      | 82      |     |
| 2415RVK_R05Z05   |         |           |             | Müügit. |          |         |         |         |         |         |         |         |         |     |
|                  |         | 2160      | 04.04.2005  | Plaan   |          |         | 1       |         |         |         |         |         |         |     |
|                  | 1       |           | 30.04.2004  | T.Tell. |          |         |         |         |         |         |         |         |         |     |
| 4                |         |           |             | Saldo   | 4        |         | 5       | 5       | 5       | 5       | 5       | 5       | 5       |     |
| 2416DAA_R04H01   | 36      | 100       | 26.08.2004  | Müügit. |          | 7       |         |         | 24      | 12      |         |         | 24      |     |
|                  |         | 96        | 12.07.2004  | Plaan   |          |         |         | 12      | 12      | 12      |         | 24      |         |     |
|                  | 15      |           | 30.04.2004  | T.Tell. |          |         |         |         |         |         |         |         |         |     |
| 21               |         |           |             | Saldo   | 21       |         | 0       | 12      | 0       | 0       | 0       | 24      | 0       |     |
| 2416DAA_R05H01   |         |           |             | Müügit. |          |         |         |         |         |         |         |         |         | ~   |
| <                |         |           |             |         |          |         |         |         |         |         |         |         | 1       |     |
|                  |         |           |             |         |          |         |         |         |         |         |         |         |         |     |

Kõik lahtrid esitavad antud toote summaarset infot.

Pildil rõhutatud nädalas on näha, et olemasolevate tootmistellimuste täitmisel tuleb üks detail selles nädalas puudu. Sel juhul saab selle ise plaani lisada.

Veerus *Nädalas* olev väärtus näitab, mitu toodet keskmiselt on vaja nädalas toota nende tellimuste põhjal.

Veerus Viimane kuupäev sisaldub kuupäev, mis on selle toote kohta loodud viimasel müügitellimusel või tootmistellimusel.

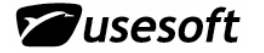

| Ø | 🐼 Tootmisvajadused 📃 🗆 🔀 |                |             |        |                   |       |              |              |             |         |  |  |  |
|---|--------------------------|----------------|-------------|--------|-------------------|-------|--------------|--------------|-------------|---------|--|--|--|
|   | Päring:                  |                |             | •      | [                 |       |              |              |             |         |  |  |  |
|   |                          |                |             |        |                   |       |              |              |             |         |  |  |  |
|   | Vajad, nr.               | Tootekood      | Olek        | Versio | Nimi              | Kogus | Alguse kuup. | Vajad, kuup. | Tooterühm 2 | Toote 🔼 |  |  |  |
|   | 1657671                  | 2415RVK_R04Z05 | Loodud      | ×      | TACHOGRAPH 12 V D | 30    | 21.06.2004   | 29.06.2004   | FGSW        | G70     |  |  |  |
|   | 1657670                  | 2415RVK_R04Z05 | Loodud      | ×      | TACHOGRAPH 12 V D | 30    | 14.06.2004   | 18.06.2004   | FGSW        | G70     |  |  |  |
|   | 1657669                  | 2415RVK_R04Z05 | Tell.loodud | ×      | TACHOGRAPH 12 V D | 30    | 07.06.2004   | 11.06.2004   | FGSW        | G70     |  |  |  |
|   | 1657668                  | 2415RVK_R04Z05 | Tell.loodud | ×      | TACHOGRAPH 12 V D | 30    | 31.05.2004   | 04.06.2004   | FGSW        | G70     |  |  |  |
|   | 1657667                  | 2415RVK_R04Z05 | Tell.loodud | ×      | TACHOGRAPH 12 V D | 24    | 24.05.2004   | 28.05.2004   | FGSW        | G70 🔳   |  |  |  |
|   | 1657666                  | 2415RVK_R04Z05 | Tell.loodud | ×      | TACHOGRAPH 12 V D | 36    | 17.05.2004   | 21.05.2004   | FGSW        | G70     |  |  |  |

# 6.5 Mitteplaneeritavad tooted (planeerimise tüüp 0 – toodet ei planeerita üldse)

ProdMasteris on võimalik tooteid ka mitte planeerida. Sel juhul tuleb vastavate laotoodete planeerimistüübiks valida 0.

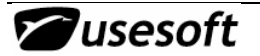